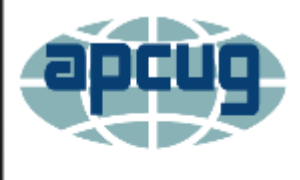

Next Virtual Technology Conference Saturday, 08/16/14 @ 1 PM ET

Conference Schedule & Information go to www.apcug2.org/content/vtc12

## EASY DESKTOP (TERRIBLE NAME – WONDERFUL PROGRAM)

0

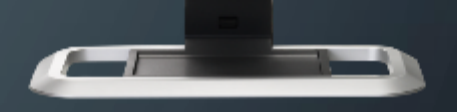

APCUG AUGUST 16, 2014 WIL WAKELY, PAST PRESIDENT SENIORS COMPUTER GROUP

# YET ANOTHER DESKTOP ???

- Why would you want one?
- Is your Windows Desktop hard to navigate?
- Would you like it to be better organized?
- Do you hate Icons? Can you read?
- Is Win8 confusing?
- If so, you may love Easy Desktop

#### <sup>°</sup> MY WINDOWS 7 DESKTOP

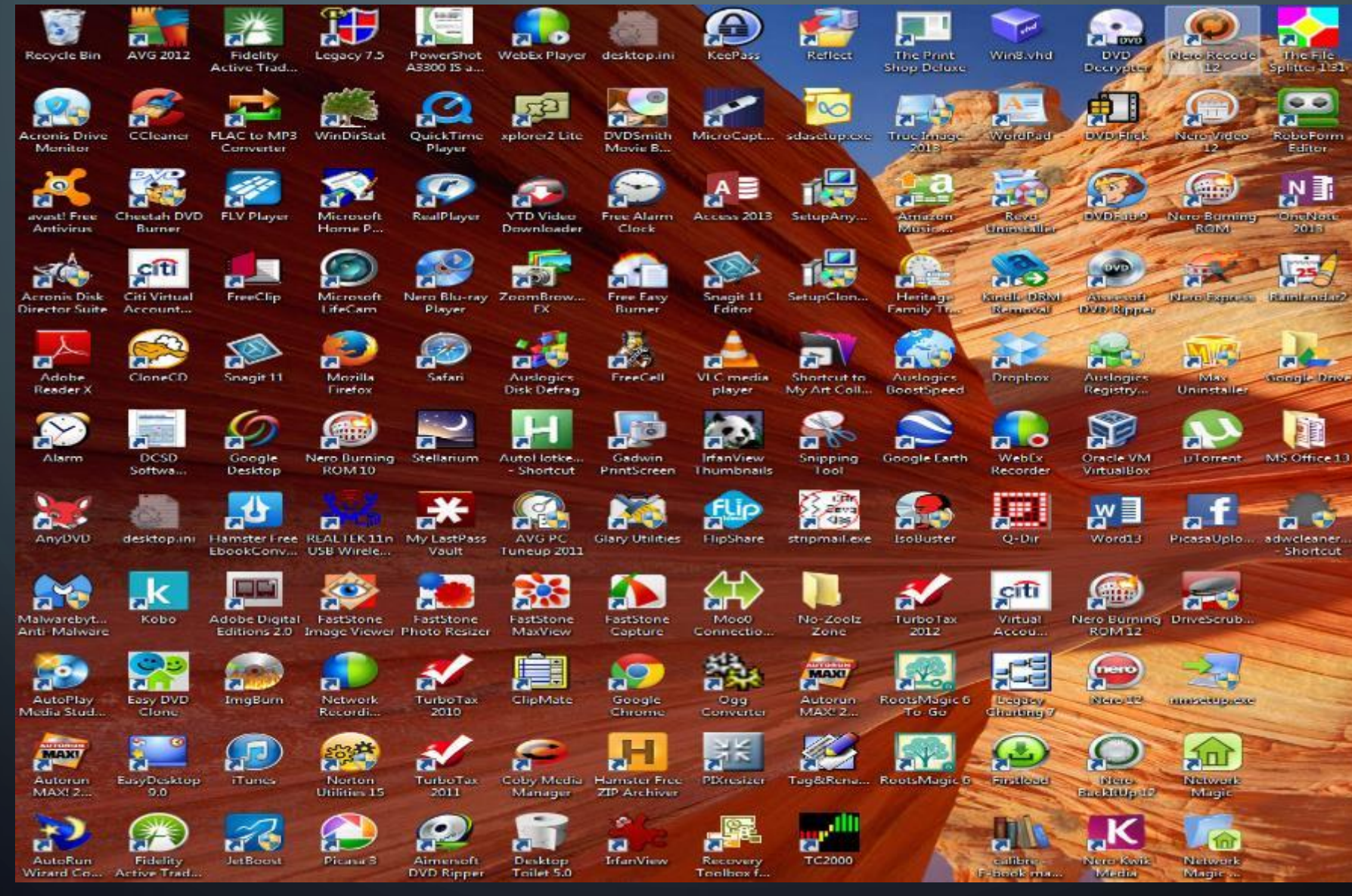

## **GUI – GRAPHICAL USER INTERFACE**

- Frustrated with Icons?
- Words often convey more meaning than pictures
- Icons can be confusing
- A few often used Icons are helpful
  - Save, print, file explorer, find, tools, internet

#### LOTS OF POSSIBLE SELECTIONS

- Nine (9) pages of menus
- Seventy-two (72) button entries per page
- Six-hundred forty-eight (648) buttons !!

# NAMING

- 9 page names
  - Major categories
    - Utilities, internet, financial, wp, media, burning
- Button colors
  - Programs (green), documents (blue), folders (orange)
  - Category names (white), drives (yellow)

### **TYPICAL EDT PAGE**

0

| Utils - EasyDesktop 9.0     | and the start                     |                          |                            |
|-----------------------------|-----------------------------------|--------------------------|----------------------------|
| Power 🖓 Reboot 🔍 Find 🔅 Par | iel 📁 Explore 🕙 Space 🔯 Setup 🛟 H | felp 🔗 Mail 🔵 Web 🥞 Page | ERSYDESKTOP 9.0            |
| 1 - Utilities               | Drive C:                          | C:\Program Files         |                            |
|                             | C:\Users\wilw                     |                          | Web Alarm Clock            |
| MS Security Essentials      | D:\ VM                            | Virtual PC               | Rainlendar2                |
| Norton Security Suite       | E:\apps-2                         | Passkeeper               | Jetboost                   |
| Norton Utilities            | F:\data-2                         | Outlook 2010             | Google Desktop             |
|                             | G:\scratch                        | Outlook 13               |                            |
| Glary Utils                 | H:\ USB Thumb                     | C:\recycle bin           | System Mechanic            |
|                             | Hitachi USB K:\                   | F:\recycle bin           | Weekly maintenence         |
|                             | EV.                               |                          | AVG PC Tuneup 2011         |
| Acronis Disk Director       | M:\                               | Revo Uninstaller         | Malicious Removal Tool     |
| Acronis Drive Monitor       | N:\                               | DriveScrubber            | CC Cleaner                 |
|                             |                                   | performance monitor      | Auslogics Registry Cleaner |
| Process Explorer            | Q:\ CD/DVD                        |                          | Malware Bytes              |
| My Computer                 | A:\floppy                         | Ribbon Hero              | Chamelon                   |
| Windows Explorer            | Skydrive                          | ISOBuster file recovery  | Auslogic Defrager          |
| Hardrive Speed (Parkdale)   |                                   | Device drivers           | adwCleaner (conduit)       |
| File spliter                | Startup folder                    | Win Dir graphic          |                            |
|                             | Downloads                         |                          | xplorer2                   |

Good afternoon Master

# PAGE DESIGN

Buttons can link to:

- Programs
- Disk drives and folders
- Documents, PDFs
- Photos, audio files, video files
- Spreadsheets, databases
- URLs (web pages)
- Etc. anything you can link to

#### **POPULATE THE PAGES** (VERY EASY)

- Number and name the pages with centered titles
- Assign each page a major category
  - Utilities, Documents, Internet, Photos, Financial, etc.
- Edit the button
  - R-click for Edit
  - Name the button
  - Drag & Drop from Windows Desktop or filename or Browse for item

# EDIT BUTTON

O

| Button Title:                                                                                                    | <ul> <li>Launch Normal (default)</li> </ul>          |  |
|----------------------------------------------------------------------------------------------------|------------------------------------------------------|--|
| MS Word 2013                                                                                                    | C Launch Full Screen                                 |  |
| Command Line / Email Link (include mailto:) / Internet URL (include http:                                             | //):                                                 |  |
| C:\Program Files\Microsoft Office 15\root\office15\WINWORD.EXE                                                        | 🖺 Browse.                                            |  |
| Parameters / Document File / Startup Switches:                                                                        |                                                      |  |
|                                                                                                    | Browse.                                              |  |
| Default / Working Folder:                                                                                             |                                                      |  |
|                                                                                                    | 🧔 Browse.                                            |  |
|                                                                                                    |                                                      |  |
| Description (displayed at bottom left of screen, when mouse is moved over                                             | er menu button):                                     |  |
| Description (displayed at bottom left of screen, when mouse is moved ove                                              | er menu button):                                     |  |
| Description (displayed at bottom left of screen, when mouse is moved ove<br>Prompt (displayed when item is launched): | er menu button):<br>Password (leave blank for none): |  |
| Description (displayed at bottom left of screen, when mouse is moved ove<br>Prompt (displayed when item is launched): | Password (leave blank for none):                     |  |
| Description (displayed at bottom left of screen, when mouse is moved ove<br>Prompt (displayed when item is launched): | Password (leave blank for none):                     |  |

# ORGANIZE

- Relocate buttons
  - Drag & drop
  - Copy & paste
  - Select button/text color
  - Delete buttons

# **PAGE SELECTION**

- Scroll wheel
- Function keys
- Radio buttons, arrows at bottom right
- 'PAGE' in top menu

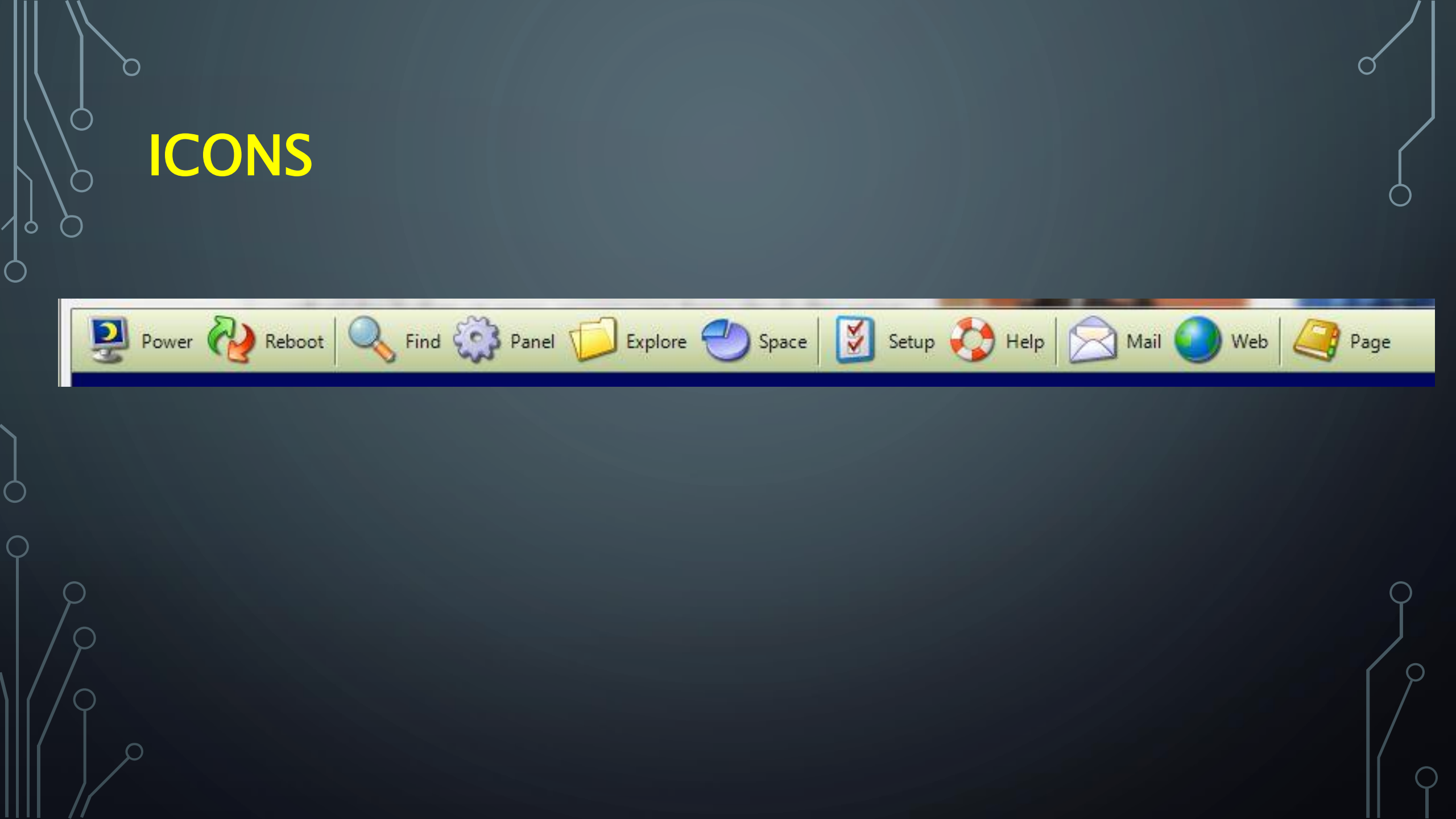

#### **CONS** (YES, A FEW OFTEN USED ONES)

- Power, reboot easy shutdown
- Find in EDT not very useful
- Control panel very convenient
- Windows (file) Explorer
- Disk space quick view of all disks

# ICONS (CONTINUED)

- EDT setup lots of features
- EDT Help
- Email your default email program
- Internet your default web browser
- Page jump to EDT page

#### **>PAGE 1 OF MY EDT**

| Utils - EasyDesktop 9.0                                                                                 | - Margaret Margaret | and the second second second second second second second second second second second second second second second |                            |
|----------------------------------------------------------------------------------------------------|---------------------|----------------------------------------------------------------------------------------------------|----------------------------|
| 👰 Power 🖓 Reboot 🔍 Find 🎲 Panel 📁 Explore 🏐 Space 🔯 Setup 🏠 Help 🖄 Mail 🕥 Web 🥞 Page 🛛 💽 CDSYDESKTOP 9. |                     |                                                                                                    |                            |
|                                                                                                    |                     |                                                                                                    |                            |
| 1 - Utilities                                                                                           | Drive C:            | C:\ Program Files                                                                                                |                            |
|                                                                                                    | C:\Users\wilw       |                                                                                                    | Web Alarm Clock            |
| MS Security Essentials                                                                                  | D:\VM               | Virtual PC                                                                                                    | Rainlendar2                |
| Norton Security Suite                                                                                   | E:\apps-2           | Passkeeper                                                                                                    | Jetboost                   |
| Norton Utilities                                                                                        | F:\data-2           | Outlook 2010                                                                                                    | Google Desktop             |
|                                                                                                    | G:\scratch          | Outlook 13                                                                                                    |                            |
| Glary Utils                                                                                             | H:\ USB Thumb       | C:\recycle bin                                                                                                   | System Mechanic            |
|                                                                                                    | Hitachi USB K:\     | F:\recycle bin                                                                                                   | Weekly maintenence         |
|                                                                                                    | L:\                 |                                                                                                    | AVG PC Tuneup 2011         |
| Acronis Disk Director                                                                                   | M:\                 | Revo Uninstaller                                                                                                 | Malicious Removal Tool     |
| Acronis Drive Monitor                                                                                   | N:\                 | DriveScrubber                                                                                                    | CC Cleaner                 |
|                                                                                                    |                     | performance monitor                                                                                              | Auslogics Registry Cleaner |
| Process Explorer                                                                                        | Q:\ CD/DVD          |                                                                                                    | Malware Bytes              |
| My Computer                                                                                             | A:\floppy           | Ribbon Hero                                                                                                    | Chamelon                   |
| Windows Explorer                                                                                        | Skydrive            | ISOBuster file recovery                                                                                          | Auslogic Defrager          |
| Hardrive Speed (Parkdale)                                                                               |                     | Device drivers                                                                                                   | adwCleaner (conduit)       |
| File spliter                                                                                            | Startup folder      | Win Dir graphic                                                                                                  |                            |
|                                                                                                    | Downloads           |                                                                                                    | xplorer2                   |

Good afternoon Master

0

#### • • • • • • • • • • • • • • •

#### **>PAGE 5 OF MY EDT**

Word Processing - EasyDesktop 9.0

0

| 👰 Power 🖓 Reboot 🔍 Find 🎲 Panel 📁 Explore 🕘 Space 🔯 Setup 🏠 Help 🖄 Mail 🔵 Web 🥥 Page EBSYDESKTOP 9.0 |                        |                         |          |
|----------------------------------------------------------------------------------------------------|------------------------|-------------------------|----------|
| 5 - Word Processing                                                                                  |                        |                         |          |
| Office 2010                                                                                          |                        |                         |          |
| MS Word 2010                                                                                         | Gadwin                 | CC List doc             |          |
| MS Word 13                                                                                           | AutoHotKey             | Bank acct doc           |          |
| WordPad                                                                                              | Roboform               |                         |          |
| Notepad                                                                                              |                        | Visio trial             |          |
| Word docs                                                                                            | Avery Label Design Pro |                         |          |
| OneNote 2010                                                                                         | CD Label               | Calibre ebook converter |          |
| OneNote 13                                                                                           | Labels dir             |                         |          |
|                                                                                                    |                        | MS Home Publishing      |          |
| PowerPoint 2010                                                                                      | Fax folder             |                         |          |
| Powerpoint 13                                                                                        | c2c cd label           | Snip Tool               |          |
| PPT dir                                                                                              |                        |                         |          |
|                                                                                                    |                        | ClipMate                | Q-Dir    |
| PDF Files                                                                                            |                        |                         |          |
| Publisher                                                                                            |                        |                         | xplorer2 |
| Publisher 13                                                                                         | -                      | -                       |          |
|                                                                                                    |                        |                         |          |

Good afternoon Master

- 0 X

#### **> PAGE 9 OF MY EDT**

| DVD - EasyDesktop 9.0         |                                                                                |  |          |  |
|-------------------------------|--------------------------------------------------------------------------------|--|----------|--|
| Power 🖓 Reboot 🔍 Find 🎲 Panel | Reboot 🔍 Find 🎲 Panel 📁 Explore 🏐 Space 📝 Setup 🤣 Help 🖄 Mail 🕥 Web 🥥 Page 📧 🕬 |  |          |  |
| 0 DVD                         |                                                                                |  |          |  |
| 9-040                         |                                                                                |  |          |  |
| Cheetah Burner                | TagRename                                                                      |  |          |  |
| ImgBurn                       | Create c2c DVD instructions                                                    |  |          |  |
| Roxio Creator8                |                                                                                |  |          |  |
| Nero12 Express                | CD Label                                                                       |  |          |  |
|                               | CD Label folder                                                                |  |          |  |
| Easy DVD Clone                |                                                                                |  |          |  |
| DVDSmith copier               | DVD Decrypter                                                                  |  |          |  |
| AnyDVD copier                 |                                                                                |  |          |  |
| Skydrive                      | DVD Flick                                                                      |  |          |  |
| 1                             | 1                                                                              |  |          |  |
| Nero Kwik Media               | DVDFab 9                                                                       |  |          |  |
|                               |                                                                                |  |          |  |
|                               |                                                                                |  |          |  |
|                               |                                                                                |  |          |  |
|                               |                                                                                |  | Q-Dir    |  |
|                               |                                                                                |  | xplorer2 |  |

Good afternoon Master

0

• • • • • • • • • • • • • • •

# **PROGRAM INSTALLATION**

- Easy install from disk Or
- Install from website <u>www.microseconds.com</u>
- Assign settings from top menu 'Settings'
- Load upon boot

## THE END

• Thanks for your attention and no tomatoes

- Visit <u>www.microseconds.com</u>
- Let's go visit my EDT for examples